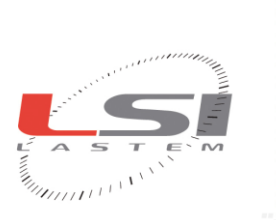

LSI LASTEM S.r.I. Via Ex S.P. 161 Dosso, n.9 - 20090 Settala Premenugo (MI) - Italia

Tel.: (+39) 02 95 41 41 Fax: (+39) 02 95 77 05 94 e-mail: info@lsi-lastem.it WEB: http://www.lsi-lastem.it CF./P. Iva: (VAT) IT-04407090150 REA:1009921 Reg.Imprese: 04407090150

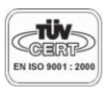

# Gidas Database Management

**User manual** 

Update 06/20/2013

Cod. SWUM\_00537\_en

Index

| 1. | Introduct | ion                                                          | 3  |
|----|-----------|--------------------------------------------------------------|----|
| 2. | Requiren  | nents and Gidas database creation                            | 3  |
|    | 2.1.1.    | SQL Server                                                   | 3  |
|    | 2.1.2.    | System Requirements for SQL Server 2005                      | 3  |
|    | 2.1.3.    | System Requirements for SQL Server 2008 R2                   | 4  |
|    | 2.1.4.    | Creation of Gidas database through guided procedure          | 4  |
|    | 2.1.5.    | Creating the database in a network service                   | 5  |
|    | 2.1.6.    | Creating the database on the local computer                  | 5  |
|    | 2.1.7.    | Selection of the initial size of the database                | 7  |
| 3. | SQL Ser   | ver Express                                                  | 9  |
| 3  | .1. Feat  | tures                                                        | 9  |
| 3  | .2. Inst  | alling SQL Server                                            | 9  |
|    | 3.2.1.    | Installing using the Gidas Viewer guided procedure           | 9  |
|    | 3.2.2.    | Installing using the installer from Microsoft                | 9  |
|    | 3.2.2.1   | . Authentication Mode                                        | 10 |
|    | 3.2.3.    | How to configure SQL Server 2005 to allow remote connections | 10 |
|    | 3.2.4.    | Uninstall an existing instance of SQL Server                 | 11 |
| 4. | SQL Ser   | ver Management Studio Express                                | 12 |
| 4  | .1. Hov   | v to install SQL Server Management Studio Express            | 12 |
|    | 4.1.1.    | SQL Server 2005 Express                                      | 12 |
|    | 4.1.2.    | SQL Server 2008 R2 Express                                   | 12 |
| 4  | .2. Run   | the program and connect to SQL Server Service                | 12 |
| 4  | .3. Star  | ting and Stopping the SQL Server service                     | 13 |
| 4  | .4. Bas   | ic operations on the database Gidas                          | 14 |
|    | 4.4.1.    | Verification of the presence                                 | 14 |
|    | 4.4.2.    | Locating data file                                           | 14 |
|    | 4.4.3.    | Delete Gidas database                                        | 16 |
|    | 4.4.4.    | Re-create the Gidas database file                            | 16 |
|    | 4.4.5.    | Manually create the Gidas database file                      | 16 |
| 4  | .5. Data  | abase Backup                                                 | 17 |
|    | 4.5.1.    | Database Backup                                              | 17 |
|    | 4.5.2.    | Database restore                                             | 18 |
| 4  | .6. Shri  | nk the database                                              | 19 |
| 4  | .7. Opt   | imizing the database                                         | 19 |

# 1. Introduction

Gidas is the database used to store the data acquired and processed by LSI Lastem instruments.

*Gidas* database requires the presence of the *Microsoft SQL Server 2005* or superior in the user's computer or in a network location. Alternatively, you can install *SQL Server 2005 Express* or *SQL Server 2008 R2 Express* directly from the *Gidas* setup program. Express editions of SQL Server are free.

This document describes the basic features of SQL Server product and key management operations and maintenance of the Gidas database.

For more information about SQL Server 2005 please see the Microsoft site (<u>http://www.microsoft.com/sqlserver/2005/en/us/express.aspx</u>) For more information about SQL Server 2008 R2 please see the Microsoft site (<u>http://technet.microsoft.com/en-us/sqlserver/ff398089</u>)

# **2. Requirements and Gidas database creation**

### 2.1.1. SQL Server

Gidas database requires the presence of the Microsoft SQL Server 2005 or superior.

Microsoft SQL Server is a Microsoft product able manage SQL database; it is available in different versions depending on the complexity of databases and business processes to manage. In particular, the *Express* version is a free version.

SQL Server is installed as a service and its role is to act as a bridge between applications and databases. Each service can handle multiple SQL database, and multiple services can be installed on each computer. Different SQL Server services are distinguished by their names. A service of SQL Server is also named instance of SQL Server.

The name of an instance of SQLServer has the following format:

#### servername\instancename

where *servername* is the network name of the computer where SQL Server is installed: for the local computer can be used either the local computer name, the term *local* or a simple point.

The *Gidas* database can be installed on any version of SQL Server 2005 or superior available both locally and on the network.

### 2.1.2. System Requirements for SQL Server 2005

The complete list of hardware and software requirements is available at this link <u>http://www.microsoft.com/sqlserver/2005/en/us/system-requirements.aspx</u>

Major hardware requirements

- Pentium III-compatible processor or higher minimum: 500 MHz (recommended: 1 GHz)
- Memory RAM recommended 512 MB or more.

Supported Operating Systems

- Windows 2000 SP4
- Windows XP SP2
- Windows Server 2003 SP4
- Windows Vista (\*) except Windows Vista Starter
- Windows Server 2008 (\*\*)
- Windows Seven

(\*) requires SQL Server 2005 SP1 (\*\*)requires SQL Server 2005 SP2

SQL Server 2005 Express cannot be installed on 64-bit systems.

Main limitations of the Express version

• Database maximum size 4 GB

### 2.1.3. System Requirements for SQL Server 2008 R2

The complete list of hardware and software requirements is available at this link <u>http://technet.microsoft.com/en-us/library/ms143506(v=sql.105).aspx</u>

Major hardware requirements

- Pentium III-compatible processor or higher minimum: 1 GHz (recommended: 2 GHz)
- Memory RAM recommended 1 GB or more.

Supported Operating Systems

- Windows XP SP3
- Windows Server 2003 SP2
- Windows Vista SP2
- Windows Server 2008
- Windows Seven

SQL Server 2008 R2 Express installed by the Gidas setup program on 64-bit systems run in WOW64 mode.

Main limitations of the Express version

• Database maximum size 10 GB

### 2.1.4. Creation of Gidas database through guided procedure

The guided procedure starts automatically after the installation of *GidasViewer* program, or you can alternatively start the guided procedure from the menu *Tools*  $\rightarrow$ *Create Gidas database*.

The first screen of the procedure allows user to create a new database Gidas or to connect to an existent one.

If the user decides to create a new database Gidas the second screen of the procedure determines whether the database will be created locally or in a networked environment. In this case it is assumed that in the corporate network is already configured a SQL Server 2005 service or superior.

The next screen will depend on the choices made by the user and the guided procedure ends with the creation of the database file in the selected instance of SQL Server.

### **2.1.5. Creating the database in a network service**

To create the database in a SQL Server service network it is necessary to specify the connection parameters to that service. The connection parameters should be required to the database administrator and are set in the following screen:

| Gid | as Data | abase    | Confi    | gurati    | on Wiz     | ard                      |         |           |                      |          |          |           |         |          |           | <     |
|-----|---------|----------|----------|-----------|------------|--------------------------|---------|-----------|----------------------|----------|----------|-----------|---------|----------|-----------|-------|
|     |         |          |          |           |            |                          |         |           |                      |          |          |           |         |          |           | 5     |
|     | reation | of the   | e datal  | base fil  | e on a     | networ                   | k serve | er        |                      |          |          |           | LSI La  | astem.   | CART Same | E 111 |
|     |         |          |          |           |            |                          |         |           |                      |          |          |           |         |          |           |       |
| 6   |         |          |          |           |            |                          |         |           |                      |          |          |           |         |          |           |       |
|     | Cont    | tact you | ur datab | ase adm   | ninistrato | r to get ti<br>et deteba | he conn | ection s  | ettings to<br>riabts | ) be use | d to con | nect to t | he netv | vork SQI | L Server  |       |
|     | Jeiv    | 100.00   | mection  | n setting | is reque:  |                          |         | nistrator | ngrits.              |          |          |           |         |          |           |       |
|     |         |          |          |           |            |                          |         |           |                      |          |          |           |         |          |           | _     |
|     | sai     | Server   | Instan   | -0-       |            |                          |         |           |                      |          |          |           |         | dvance   | -A        |       |
|     |         | 100110   | odowo z  | uthontic  | tion       |                          |         |           |                      |          |          |           |         | 2010100  |           |       |
|     |         | 100 SU   | l Garva  | r authar  | tication   |                          |         |           |                      |          |          |           |         |          |           |       |
|     | 0.      | 196 201  | LJEIVE   | i aurier  | iucauon    |                          |         |           |                      |          |          |           | _       |          |           |       |
|     |         |          | Use      | E.        |            |                          |         |           |                      |          |          |           |         |          |           |       |
|     |         |          | Pas      | sword:    |            |                          |         |           |                      |          |          |           |         |          |           |       |
|     |         |          |          |           |            |                          |         |           |                      |          |          |           |         |          |           | _     |
|     | Conr    | nection  | test:    |           |            | 1                        |         |           |                      |          |          |           |         |          |           |       |
|     |         |          |          |           |            |                          |         |           |                      |          |          |           |         |          |           |       |
|     |         |          |          |           |            |                          |         |           |                      |          |          |           |         |          |           |       |

To create the database file is necessary that the user connecting to the SQL Server service has administrator rights on that service.

### 2.1.6. Creating the database on the local computer

The creation of the database *Gidas* on the local computer varies depending on whether your computer has already installed a SQL Server service or not.

If the local computer has no SQL Server service installed, the wizard will install *SQL Server 2005 Express* or *SQL Server 2008 R2 Express*, both are free version. The SQL Server is installed as an instance named LSIDB.

It is recommended that you install *SQL Server 2005 Express* for older computers and databases that do not store data continuously but store data for applications such as *GidasTEA*. *SQL Server 2005 Express* manages database with a maximum of 4 GB in size.

It is recommended that you install *SQL Server 2008 R2 Express* for recent computers and databases that store data continuously. *SQL Server 208 R25 Express* manages database with a maximum of 10 GB in size. By choosing to install SQL Server 2008 R2 Express, you can also choose to install the management tools of SQL Server, in particular the Microsoft SQL Server Management Studio 2008 R2, this option is recommended only for advanced users in the management of SQL Server database.

| D | ownloa | nd SQL Server 2005 Express Installer                                                                                                    |                                                            |
|---|--------|----------------------------------------------------------------------------------------------------|------------------------------------------------------------|
|   | ?      | To start the installation of SQL Server 2005 Express, you must select th<br>This file is present on the DVD of the LSI LASTEM products in the folde<br>[Install\Support\SQLServer2005\EN]. Alternatively you can download i<br>FTP site. | e installation setup file.<br>er:<br>t from the LSI LASTEM |
|   |        |                                                                                                    |                                                            |
|   | ۲      | Insert the LSI Products DVD and select the DVD drive:                                                                                                    | D:\ 💌                                                      |
|   | 0      | Download the setup file from LSI LASTEM ftp site                                                                                                    |                                                            |
|   | 0      | Browse the computer to find the SQL Server setup file:                                                                                                    |                                                            |
|   |        |                                                                                                    |                                                            |
|   |        |                                                                                                    | Cancel                                                     |

The file to install *SQL Server 2005 Express* is located in the DVD of LSI products Lastem in this path:

Install\Support\SQLServer2005\sqlexpr.en.exe

The file to install *SQL Server 2008 R2 Express* is located in the DVD of LSI products Lastem in this path:

Install\Support\SQLServer2008R2\sqlexpr2008r2.en.exe

The file to install *SQL Server 2008 R2 Express* and the management tools is located in the DVD of LSI products Lastem in this path:

Install\Support\SQLServer2008R2\sqlexpr2008r2WT.en.exe

Alternatively you can download it from the LSI Lastem FTP site.. After installation, you can complete the procedure by creating the database file;

if the local computer already has one or more SQL Server services, the procedure shows a summary screen where the user can choose which instance to use to manage the *Gidas* database; depending on the user's choice, could be necessary to specify the connection parameters to the selected service.

| 1000     | Datab                        | ase Con                               | mgurati                                      | on Wiz                              | zard                                  |                                      |                      |                        |                        |                     |              |          |           |            |   |
|----------|------------------------------|---------------------------------------|----------------------------------------------|-------------------------------------|---------------------------------------|--------------------------------------|----------------------|------------------------|------------------------|---------------------|--------------|----------|-----------|------------|---|
| Crea     | ation o                      | f the da                              | tabase fi                                    | le on ti                            | he local                              | compu                                | ıter                 |                        |                        |                     |              | LSI La   | stem      |            |   |
|          |                              |                                       |                                              |                                     |                                       |                                      |                      |                        |                        |                     |              |          |           |            |   |
| <b>F</b> | To crea<br>databa:<br>SQL Se | ate the da<br>se. Selec<br>erver Serv | itabase file<br>t an item fr<br>vices instal | on the li<br>om the li<br>led on th | local com<br>ist to con<br>ne local c | nputer it i<br>tinue. Se<br>computer | s neces<br>elected i | sary to s<br>tem is th | elect the<br>e preferr | e SQL S<br>ed selec | erver Se     | rvice to | which o   | connect th | e |
|          | Servi                        | ce Name                               |                                              | Sql                                 | Server E                              | dition                               |                      |                        | More I                 | nfo                 |              |          |           |            |   |
|          | M                            | SSQLSE                                | RVER                                         | SQL                                 | Server 2                              | 005 Dev                              | veloper E            | Edition                |                        |                     |              |          |           |            |   |
|          |                              | all a new<br>L Server                 | instance o                                   | of SQL S                            | Gerver Ex                             | press re:                            | served to            | o the LS               | l Lastem               | applica             | ition (it is | necess   | ary to ir | istall     |   |

### WARNING

The setup of SQL Server Express versions has disabled remote connections by default: it means that database isn't visible from a networked host. In order to enable the remote connections for SOL Server 2005 Express follow the instructions this document: in http://support.microsoft.com/kb/914277/en-us for superior versions follow .; (http://msdn.microsoft.com/en-us/library/ms179383(v=sql.105).aspx)

### **2.1.7.** Selection of the initial size of the database

When you create a new database Gidas is possible to determine the initial size of the data file. The size of the database Gidas automatically grows by 10% to fit the size of the data content. The choice of an initial size too small will not cause data loss but in the long term can degrade the performance of the database.

| Gidas D  | atabase C                                                                                                    | onfigura                   | tion W               | izard                  |                         |                       |                      |                        |                         |                        |          |                    |                  |                |
|----------|----------------------------------------------------------------------------------------------------|----------------------------|----------------------|------------------------|-------------------------|-----------------------|----------------------|------------------------|-------------------------|------------------------|----------|--------------------|------------------|----------------|
| Sele     | ection of                                                                                                    | the Gida                   | s file d             | limensio               | on                      |                       |                      |                        |                         |                        |          | LSI La             | stem             |                |
| <b>}</b> | The size o<br>size too sn                                                                                                    | f the data<br>nall will no | base Gio<br>t cause  | das auto<br>data loss  | matically<br>s but in t | y grows l<br>the long | by 10% t<br>term car | to fit the<br>n degrad | size of ti<br>le the pe | he data (<br>erformano | content. | The cho<br>databas | vice of a<br>se. | an initial     |
|          | <ul> <li>Normal (100 MB) for applications that do not store data continuously</li> <li>Medium (500 MB) for applications that store data continuously</li> </ul>                             |                            |                      |                        |                         |                       |                      |                        |                         |                        |          |                    |                  |                |
|          | Big (1)                                                                                                    | GB and m<br>Select dat     | iore) for<br>abase d | applicati<br>limensior | ions that<br>n (GB):    | t store da            | ata conti            | inuously<br>1          | for a lor               | ig period              | of time  |                    |                  |                |
|          | ATTENTION: if you are installing Gidas on a SQLServer Express version remember that the maximum database size is 4 GB for SQL Server 2005 Express and 10 GB for SQL Server 2008 R2 Express. |                            |                      |                        |                         |                       |                      |                        |                         |                        |          |                    |                  |                |
|          |                                                                                                    |                            |                      |                        |                         |                       | <                    | Previou                | s                       | Next >                 |          | <u>F</u> inish     |                  | <u>C</u> ancel |

Remember that if you are installing Gidas on a Express version of SQL Server there is a limit on the size of the data file:

- 4 GB is the maximum for SQL Server 2005 Express
- 10 GB is the maximum for SQL Server 2008 R2 Express

# **3. SQL Server Express**

### 3.1. Features

SQL Server 2005 Express is the free version of the product Microsoft SQL Server 2005. As the free version has some limitations, the main of which are reported in this list:

- Number of CPUs Supported: 1
- Maximum usable RAM: 1 GB
- Maximum database size: 4 GB
- Absence of the SQL Server Agent service (required to schedule recurring tasks)

For a complete list of differences between the various versions of SQL Server 2005 may consider the following document: <u>http://www.microsoft.com/sqlserver/2005/en/us/compare-features.aspx</u>

SQL Server 2008 R2 Express is the free version of the product Microsoft SQL Server 2008 R2. As the free version has some limitations, the main of which are reported in this list:

- Number of CPUs Supported: 1
- Maximum usable RAM: 1 GB
- Maximum database size: 10 GB
- Absence of the SQL Server Agent service (required to schedule recurring tasks)

For a complete list of differences between the various versions of SQL Server 2008 R2 may consider the following document: <u>http://msdn.microsoft.com/it-it/library/cc645993(v=sql.105).aspx</u>

## 3.2. Installing SQL Server

### **3.2.1.** Installing using the Gidas Viewer guided procedure

If during the *Gidas* database creation through the wizard you are prompted to create the database on the local computer and the local computer does not contain any instance of SQL Server, the wizard starts the installation of SQL Server 2005 Express or SQL Server 2008 R2 Express.

The installation creates an instance named LSIDB with mixed authentication modes.

### **3.2.2.** Installing using the installer from Microsoft

It is possible to install SQL Server 2005 Express using the installer provided by Microsoft. You can find this program:

- on the LSI Lastem products DVD in the path: Install\Support\SQLServer2005\sqlexpr.en.exe;
- on the LSI Lastem FTP site;
- directly from the Microsoft site at <u>http://www.microsoft.com/express/sql/previous/register.aspx</u>.

It is possible to install SQL Server 2008 R2 Express using the installer provided by Microsoft. You can find this program:

- on the LSI Lastem products DVD in the path: Install\Support\SQLServer2008R2\sqlexpr2008r2.en.exe; or Install\Support\SQLServer2008R2\sqlexpr2008r2WT.en.exe; (to install also the management programs)
- on the LSI Lastem FTP site;
- directly from the Microsoft site at http://www.microsoft.com/en-us/download/details.aspx?id=30438

During the installation you must indicate the name of the instance you are installing and choose the authentication mode. By default SQL Server Express is installed on an instance named SQLEXPRESS.

### **3.2.2.1.** Authentication Mode

To connect to the SQL Server service you must authenticate. There are two types of authentication:

- Windows authentication
- SQL Server authentication

When you install the SQL Server service you can select the type of access that can also be mixed (recommended).

Windows authentication

Windows Authentication mode allows a user to connect through a Windows user account.

#### SQL Server authentication

In SQL Server it is possible to define users with different properties and premises. In this case the service connection is through one of these users. Choosing the SQL Server authentication you will be asked to enter user-id and password. The password for the database administrator user (*sa*) is defined during the installation process.

# **3.2.3.** How to configure SQL Server 2005 to allow remote connections

By default, SQL Server Express Edition do not allow remote connections. To configure SQL Server to allow remote connections, complete all the following steps:

- Open the SQL Server Configuration Manager (Programs -> Microsoft SQL Server 2008 -> Configuration Tools -> SQL Server Configuration Manager )
- Expand the SQL protocol node and select the desired instance
- Enable TCP/IP protocol by right-click -> Enable
- Right-click TCP/IP and click on IP-Address tab and scroll down to "IPAll". Ensure that the Dynamic Ports contains a BLANK an add a port like 1433 (default) to IP-Port
- Click to the SQL Server Service node and restart your SQL Server instance
- Configure the firewall to allow network traffic that is related to SQL Server and to the SQL Server Browser service.

For SQL Server 2005 Express users read this document http://support.microsoft.com/kb/914277

### **3.2.4.** Uninstall an existing instance of SQL Server

To remove a SQL Server Instance:

- To begin the uninstall process, on the Microsoft Windows desktop click **Start**, click **Control Panel**, and then double-click **Add or Remove Programs**.
- Select the SQL Server component to uninstall, and then click **Remove**. This will start the SQL Server Installation Wizard.
- On the **Component Selection Uninstall** page, select the instance and any server and/or shared components to remove. To continue, click **Next**.
- On the **Confirmation Uninstall** page, review the list of components and features that will be removed. To continue, click **Next**.
- The Setup Progress page will display Setup status.
- On the **Completing Setup** page, click **Finish** to exit the Installation Wizard.

## **4. SQL Server Management Studio Express**

*SQL Server Management Studio Express* is an easy and efficient management tool for SQL Server Express.

# 4.1. How to install SQL Server Management Studio Express

### 4.1.1. SQL Server 2005 Express

To install the product launch the installer file sqlserver2005\_ssmsee.en.msi in the Installsqlserver2005 folder in the LSI LASTEM products DVD.

You can also get the installer from the link:

http://www.microsoft.com/downloads/details.aspx?FamilyID=c243a5ae-4bd1-4e3d-94b8-5a0f62bf7796&DisplayLang=en

### 4.1.2. SQL Server 2008 R2 Express

To install the product launch the installer file sqlexpr2008r2WT.en.exe in the Install\Support\SQLServer2008R2 folder in the LSI LASTEM products DVD.

You can also get the installer from the link:

http://www.microsoft.com/en-us/download/details.aspx?id=30438

The installer is the same as installing the database engine. Select the option to add features to an existing installation. In the Installation Type screen, select "New installation or add shared features"

In the *Feature Selection* screen, uncheck *Database Engine Services* and select *Management Tools* basis.

The following paragraphs are a brief guide to database management using SQL Server Management Studio Express. We advise not expert users to use the program help in case of doubt of any kind on the procedures described below.

# 4.2. Run the program and connect to SQL Server Service

When you start the program you must select the instance of SQL Server to connect to:

#### LSI LASTEM Gidas database management – User manual

| 🛃 Connect to Server    |                            | ×    |
|------------------------|----------------------------|------|
| SQL Serve              | Windows Server System 2005 | stem |
| Server <u>type:</u>    | Database Engine            | *    |
| <u>S</u> erver name:   | STEFANOGNB                 | ~    |
| <u>Authentication:</u> | Windows Authentication     | ~    |
| <u>U</u> ser name:     | LSINET\stefanog            | ~    |
| <u>P</u> assword:      |                            |      |
|                        | Remember password          |      |
| Connect                | Cancel Help Options >      | >    |

Please note that:

- The list of Server type usually does not show network instances;
- The authentication should be done with a user with administrator privileges to at least the database *Gidas*. Use Windows Authentication if you use the same user who installed the service and the database, or use the SQL Server Authentication login by entering a password provided by the database administrator. To access the LSIDB instance created by the guided procedure you can use SQL Server authentication by inserting:

```
User name: sa
Password: LSIgidas01#
```

- If you have enabled the remote connection (3.2.3) you can connect to any instance of SQL Server on the networking;
- The program allows managing multiple services simultaneously.

### 4.3. Starting and Stopping the SQL Server service

By default when you install SQL Server Express, the service is started in automatic mode and is activated every time you start your computer.

To start or stop the SQL Server service:

- From the Start menu, right-click My Computer, and then click Manage.
- In Computer Management, expand Services and Applications, and then click Services.
- In the list of services, double-click SQL Server.
- In the SQL Server Browser Properties window, click Start or Stop.
- Once the service starts or stops, click **OK**.

### 4.4. Basic operations on the database Gidas

### 4.4.1. Verification of the presence

To check if the Gidas database has been successfully installed follow this procedure:

- Run the program and connect to the SQL Server instance to check.
- Select the item **Databases** on the left window (**Object Explorer**).
- Check if the *Gidas* item is present.

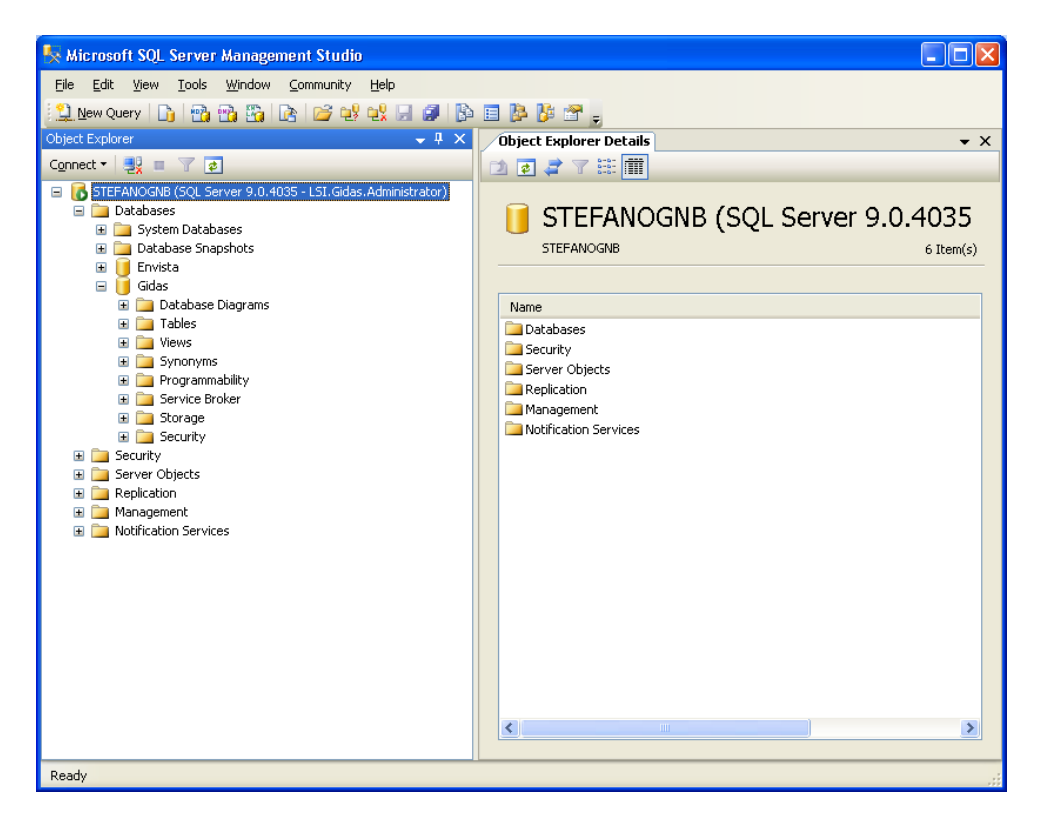

### 4.4.2. Locating data file

To locate the path and file names that contain the data of the Gidas database do the following:

- Run the program and connect to the SQL Server instance.
- Select the item **Databases** on the left window (**Object Explorer**).
- Right-click on the *Gidas* database, and then click **Properties**.
- On the tab Select a page select Files:

#### LSI LASTEM Gidas database management – User manual

| 🥫 Database Properties - Gi     | das                                                            |         |
|--------------------------------|----------------------------------------------------------------|---------|
| Select a page                  | 🔊 Script 👻 🌇 Help                                              |         |
| Files<br>Filegroups            | Database <u>n</u> ame: Gidas                                   |         |
| Permissions                    | Owner: LSINET\stefanog                                         |         |
| Mirroring                      | Use full-text indexing                                         |         |
| _                              | Database nes:                                                  | File Na |
|                                | Gidas C:\Programmi\Microsoft SQL Server\MSSQL1\MSSQL\DATA      | Gidas.  |
|                                | Gidas_log C:\Programmi\Microsoft SQL Server\MSSQL.1\MSSQL\DATA | Gidas_  |
| Connection                     |                                                                |         |
| Server                         |                                                                |         |
| STEFANOGNB                     |                                                                |         |
| Connection:<br>LSINET\stefanog |                                                                |         |
| View connection properties     |                                                                |         |
| Progress                       |                                                                |         |
| Ready                          | <                                                              | Nemove  |
|                                | ОК                                                             | Cancel  |

#### Warning

The Gidas database has two files of data and should always be operated in pairs:

- Gidas.mdf: contains the actual data.
- Gidas\_log.ldf: contains log data.

To get data file dimensions:

• On the tab **Select a page** select **General**:

| Select a page                                                                                                    | Script 👻 🃭 Help                   |                                |
|----------------------------------------------------------------------------------------------------|-----------------------------------|--------------------------------|
| General General                                                                                                    |                                   |                                |
| Thes Report of the second second seco |                                   |                                |
|                                                                                                    |                                   |                                |
| Change Tracking                                                                                                    | Backup                            |                                |
|                                                                                                    | Last Database Backup              | 03/07/2013 09:35:01            |
| Extended Properties                                                                                                    | Last Database Log Backup          | None                           |
|                                                                                                    | Database                          |                                |
|                                                                                                    | Name                              | master                         |
|                                                                                                    | Status                            | Normal                         |
|                                                                                                    | Owner                             | \$a                            |
|                                                                                                    | Date Created                      | 08/04/2003 09:13:36            |
|                                                                                                    | Size                              | 10010,00 MB                    |
|                                                                                                    | Space Available                   | 6623,40 MB                     |
|                                                                                                    | Number of Users                   | 4                              |
|                                                                                                    | Maintenance                       |                                |
|                                                                                                    | Collation                         | SQL_Latin1_General_CP850_CI_AS |
|                                                                                                    |                                   |                                |
| Connection<br>Server:<br>VRT-ENVISTA2012<br>Connection:                                                                                                    |                                   |                                |
| Connection<br>Server:<br>VRT-ENVISTA2012<br>Connection:<br>LSINET\Administrator                                                                                                    |                                   |                                |
| Connection<br>Server:<br>VRT-ENVISTA2012<br>Connection:<br>LSINETVAdministrator<br>I View connection properties                                                                                                    |                                   |                                |
| Connection<br>Server:<br>VRT-ENVISTA2012<br>Connection:<br>LSINETVAdministrator<br>View connection properties<br>Progress                                                                                                    |                                   |                                |
| Connection<br>VRT-ENVISTA2012<br>Connection:<br>LSINET-Vdministrator<br>View connection properties<br>View connection properties                                                                                                    | Name<br>The name of the database. |                                |

Please note that the item Size of the file is NOT the same as the size of the data, in other words in a database file may be plenty of free space. To obtain an estimate of the actual size of the data in

order to assess the achievement of the limitations of the Express editions of SQL Server consider the item *Space Available*.

### 4.4.3. Delete Gidas database

To delete *Gidas* database do the following:

- Run the program and connect to the SQL Server instance with administrative rights.
- On the left window (**Object Explorer**) select the item **Databases**.
- Right-click on the *Gidas* database, and then select:
  - **Delete**: permanently delete the database (results in loss of data).
  - Tasks → Detach: detaching a database removes it from the instance of the Microsoft SQL Server Database Engine but leaves intact the database, with its data files and transaction log files. After detaching a SQL Server 2005 database, you can reattach it to the same or another instance of SQL Server 2005 using the Tasks → Attach menu.

These operations require the closure of existing connections, in the window that is enabled by the deletion of the database, select the check box *Close Existing Connections*; in the window that is activated for the operation of detach select the check box.

### 4.4.4. **Re-create the Gidas database file**

To recreate the Gidas database file without maintaining existing data do the following

- Run the program and connect to the SQL Server instance with administrative rights.
- Select the item **Databases** on the left window (**Object Explorer**).
- Right-click on the *Gidas* database, and then select **Delete**.
- Run the GidasViewer program and select the menu Tools  $\rightarrow$  Create Gidas Database.

To recreate the Gidas database file saving existing data do the following:

- Run the program and connect to the SQL Server instance with administrative rights.
- Select the item Databases on the left window (Object Explorer).
- Find the database files folder (4.4.2).
- Right-click on the *Gidas* database, and then select **Task**  $\rightarrow$  **Detach**.
- Make a copy of data files and log files and remove them from their position.
- Run the *GidasViewer* program and select the menu **Tools**  $\rightarrow$  **Create Gidas Database**.

### 4.4.5. Manually create the Gidas database file

To manually create the Gidas database file do the following:

- Run the program and connect to the SQL Server instance with administrative rights.
- Select the item **Databases** on the left window (**Object Explorer**).
- Select menu File → Open → File and load the script file:

```
C:\Documents and Settings\All Users\Dati applicazioni\LSI-
Lastem\GidasDatabaseInstaller\SQL\CreateDatabase.sql
```

- Change the text #SIZE# with the text 100MB (or 500MB) to fix database file initial dimension.
- Click on the **Execute** button to run the script: this script create the *Gidas* database and the Gidas user.

• Select menu File → Open → File and load the script file:

```
C:\Documents and Settings\All Users\Dati applicazioni\LSI-
Lastem\GidasDatabaseInstaller\SQL\CreateDatabaseObjects.sql
```

• Slick on the **Execute** button to run the script: this script create the *Gidas* objects (tables, stored procedures.)

### 4.5. Database Backup

It is very important to regularly back up the database in order to avoid loss of data, with SQL Server Express you can do this with ease even if you cannot plan it automatically.

In general, create a file backup means to make a simple copy. For SQL Server it will be impossible to create a simple copy of the database files while the service is running.

Using the mechanisms of native backup in SQL Server you can backup database files without interrupting the service. These mechanisms are quite articulate and allow you to make backup tailored to different situations.

The *Gidas* database consists of a data file and a log file. The log file is a very important component of the database and should never be deleted because it is used by SQL Server to maintain data integrity in write operations to the data file.

The size of the log file can grow with a size dependent on the recovery model used by the database. SQL Server supports three different recovery models:

- Simple.
- Full.
- Bulk Logged.

The Simple recovery model requires only the backup of the data file, the other two recovery models require also the backup of the log file: in this way the log file increases its size until it is backed up.

### 4.5.1. Database Backup

This procedure describes how to make a full backup of the database using the simple recovery model:

- Run the program and connect to the SQL Server instance with administrative rights.
- On the left window (*Object Explorer*) select the item *Databases*.
- Right-click on the *Gidas* database, and then select **Properties**.
- On the **Properties** windows select **Options** and change the recovery model to **Simple**.
- Right-click on the *Gidas* database, and then select  $Task \rightarrow Backup$ .
- On the *Backup database window* click the *Add* button to select the folder where to save Backup files:

| 🧊 Back Up Database - Gida  | ; 🔲 🗖 🔁 🖌                                |
|----------------------------|------------------------------------------|
| Select a page              | 🔄 Script 🝷 📑 Help                        |
| 🚰 Options                  | Source                                   |
|                            | Database:                                |
|                            | Recovery model: FULL                     |
|                            | Backup type:                             |
|                            | Backup component:                        |
|                            | ⊙ Database                               |
|                            | Files and filegroups:                    |
|                            | Backup set                               |
|                            | Name:         Gidas-Full Database Backup |
|                            | Description:                             |
|                            | Backup set will expire:                  |
|                            | ⊙ Aft <u>e</u> r: 0 🔷 days               |
| Connection                 | O <u>D</u> n: 2/ 5/2009 ✓                |
| Server:<br>PC-GUESTALSIDB  | Destination                              |
| Connection:                | Back up to: O Disk Tage                  |
| PC-GUEST\SynopTraining     | C:\Synop Training\Training\GidasBackup   |
| View connection properties | <u>R</u> emove                           |
| Progress                   | <u>C</u> ontents                         |
| Ready                      |                                          |
| New Y                      |                                          |
|                            |                                          |
|                            | OK Cancel                                |

• Click **Ok** to run the backup.

### 4.5.2. Database restore

To restore Gidas database do the following:

- Run the program and connect to the SQL Server instance with administrative rights.
- Right-click on the item **Databases** on the left window (**Object Explorer**) and select **Restore Database**.

| 🧻 Restore Database - Gidas                                                                                                    | ;      |                                                                                   |                       |           |                   |      |                |          |  |  |  |
|----------------------------------------------------------------------------------------------------|--------|-----------------------------------------------------------------------------------|-----------------------|-----------|-------------------|------|----------------|----------|--|--|--|
| Select a page                                                                                                    | \_ Scr | ript 👻 📗                                                                          | 🖺 Help                |           |                   |      |                |          |  |  |  |
| 🚰 Options                                                                                                    | Destir | Destination for restore                                                           |                       |           |                   |      |                |          |  |  |  |
|                                                                                                    | Se     | Select or type the name of a new or existing database for your restore operation. |                       |           |                   |      |                |          |  |  |  |
|                                                                                                    | Tg     | o databa                                                                          | se:                   | Gidas     |                   |      |                | ~        |  |  |  |
|                                                                                                    | Ī      | o a point                                                                         | in time:              | Most rec  |                   |      |                |          |  |  |  |
|                                                                                                    | Sourc  | ce for res                                                                        | tore                  |           |                   |      |                |          |  |  |  |
|                                                                                                    |        |                                                                                   |                       | - (       |                   |      |                |          |  |  |  |
|                                                                                                    | sp     | peciry (ne                                                                        | e source and location | or backup | o sets to restore |      |                |          |  |  |  |
|                                                                                                    | 0      | From d                                                                            | atabase:              |           |                   |      |                | ×        |  |  |  |
|                                                                                                    | ۲      | From <u>d</u>                                                                     | evice:                | C:\S      |                   |      |                |          |  |  |  |
|                                                                                                    | Se     | elect the                                                                         | backup sets to restor | e:        |                   |      |                |          |  |  |  |
|                                                                                                    | R      | lestore                                                                           | Name                  |           | Component         | Туре | Server         | Database |  |  |  |
| Connection                                                                                                    |        |                                                                                   | Gidas-Full Database   | Backup    | Database          | Full | PC-GUEST\LSIDB | Gidas    |  |  |  |
| Lonnection                                                                                                    | -      |                                                                                   | Gidas-Full Database   | Backup    | Database          | Full | PC-GUESTALSIDB | Gidas    |  |  |  |
| Server:<br>PC-GUEST\LSIDB                                                                                                    |        |                                                                                   |                       |           |                   |      |                |          |  |  |  |
| Connection:<br>PC-GUEST\SynopTraining                                                                                                    |        |                                                                                   |                       |           |                   |      |                |          |  |  |  |
| View connection properties                                                                                                    |        |                                                                                   |                       |           |                   |      |                |          |  |  |  |
| Progress                                                                                                    |        |                                                                                   |                       |           |                   |      |                |          |  |  |  |
| Ready                                                                                                    |        |                                                                                   |                       |           |                   |      |                |          |  |  |  |
| Weak and a second second secon | <      | 1                                                                                 | <u> </u>              |           |                   |      |                | >        |  |  |  |
|                                                                                                    |        |                                                                                   |                       |           |                   |      | ОК             | Cancel   |  |  |  |

- On the *Restore Database* window select the Gidas and the option *From Device*.
- Click the button is to select the backup folder previously created.
- Click **Ok** to restore database.

### 4.6. Shrink the database

In SQL Server, each file within a database can be reduced to remove unused pages. Although the Database Engine will reuse space effectively, there are times when a file no longer needs to be as large as it once was; shrinking the file may then become necessary. Both data and transaction log files can be reduced, or shrunk. The database cannot be made smaller than the minimum size of the database chosen when the database was created. To shrink the database do the following:

- Run the program and connect to the SQL Server instance with administrative rights.
- Select the item **Databases** on the left window (**Object Explorer**).
- Right-click on the *Gidas* database, and then select Shrink  $\rightarrow$  Database.
- Do not change any settings in the dialog box and start compacting.

## 4.7. Optimizing the database

The main task of optimizing a database is the regular maintenance of the indexes on the tables of data. In the database *Gidas* the main table that needs to be optimized is the table *Core.RawValue*.

- Run the program and connect to the SQL Server instance with administrative rights.
- Expand the item **Databases** on the left window (**Object Explorer**), select and expand **Gidas** node, select and expand **Tables** node, select and expand the **Core.RawValue** table, select and expand the **Indexes** node.

- Right-click on an index and then select **Properties**.
- Select the **Fragmentation** page

| 📩 Index Properties - PK_RawVal                                     | ue                                 | - 8                                              | ×        |  |  |  |  |  |
|--------------------------------------------------------------------|------------------------------------|--------------------------------------------------|----------|--|--|--|--|--|
| Select a page                                                      | Script 🗶 🖸 Help                    |                                                  |          |  |  |  |  |  |
| 🚰 General                                                          |                                    |                                                  |          |  |  |  |  |  |
| Coptions Coptions Included Columns Storage Storage Spatial Spatial | Mew the index fragmentation data t | o determine if you need to reorganize the index. |          |  |  |  |  |  |
|                                                                    | Fragmentation                      |                                                  |          |  |  |  |  |  |
|                                                                    | Page fullness                      | 78,24 %                                          |          |  |  |  |  |  |
| Extended Properties                                                | Total fragmentation                | 99,81 %                                          |          |  |  |  |  |  |
|                                                                    | General                            |                                                  |          |  |  |  |  |  |
|                                                                    | Average row size                   | 526                                              |          |  |  |  |  |  |
|                                                                    | Depth                              | 1                                                |          |  |  |  |  |  |
|                                                                    | Forwarded records                  | 0                                                |          |  |  |  |  |  |
|                                                                    | Ghost rows                         | 0                                                |          |  |  |  |  |  |
|                                                                    | Index type                         | CLUSTERED INDEX                                  |          |  |  |  |  |  |
|                                                                    | Leaf-level rows                    | 12                                               |          |  |  |  |  |  |
|                                                                    | Maximum row size                   | 563                                              |          |  |  |  |  |  |
|                                                                    | Minimum row size                   | 347                                              |          |  |  |  |  |  |
|                                                                    | Pages                              | 1                                                |          |  |  |  |  |  |
|                                                                    | Partition ID                       | 1                                                |          |  |  |  |  |  |
| Connection                                                         | Version ghost rows                 | 0                                                |          |  |  |  |  |  |
| Server:<br>VRT-ENVISTA2012<br>Connection:<br>sa                    |                                    |                                                  |          |  |  |  |  |  |
| View connection properties                                         |                                    |                                                  |          |  |  |  |  |  |
|                                                                    | Average row size                   |                                                  |          |  |  |  |  |  |
| Progress                                                           | The average leaf-level row size.   |                                                  |          |  |  |  |  |  |
| Ready                                                              | <u>R</u> eorganize index           |                                                  |          |  |  |  |  |  |
|                                                                    |                                    | OK Cancel                                        | <b>.</b> |  |  |  |  |  |

On this page evaluate the values of **Total fragmentation** and **Page fulness**. An index is much more performant as its fragmentation is low and the fill level page is high. When the level of fragmentation exceeds 10% it is advisable to carry out the reorganization of the index by selecting the check box **Reorganize Index** at the bottom of the window. For large databases and very fragmented indexes this can be a long process that in some circumstances can block access to the database until its completion.